## Setting Assignment Visibility: Categories

The default visibility type for assignments can be set at the category level. To set visibility default from private to public for future assignments, complete the following steps. This must be performed for each class.

| Options     Reports     Help       Class List :: 2014-2015 - SCI05SCI-002 - 5th Grade Science     Image: Class List :: 2014-2015 - SCI05SCI-002 - 5th Grade Science       Details     0 of 4 selected @       Roster     0 of 4 selected @       • A Assessments     Elementary Grade Scale       • Code     Desc       • Code     Desc       • HW     Homework <th></th>                                                                                                    |                                                            |  |  |  |  |  |  |  |  |  |
|----------------------------------------------------------------------------------------------------|------------------------------------------------------------|--|--|--|--|--|--|--|--|--|
| Class List :: 2014-2015 - SCI05SCI-002 - 5th Grade Science     Image: Class List :: 2014-2015 - SCI05SCI-002 - 5th Grade Science       Details     O of 4 selected @       Roster     O of 4 selected @       Code     Desc     Default GradeScale > Name       Code     Desc     Default GradeScale > Name       Code     Desc     Default GradeScale > Name       Code     Desc     Default GradeScale > Name       Code     Desc     Default GradeScale > Name       Code     Desc     Default GradeScale > Name       Code     Desc     Default GradeScale > Name       Code     Desc     Default GradeScale > Name       Code     Desc     Default GradeScale > Name       Code     Desc     Default GradeScale > Name       Code     Desc     Default GradeScale       Code     Desc     Default GradeScale       Code     Desc     Default GradeScale       Code     Descovick     Elementary Grade Scale       Code     Quiz     Elementary Grade Scale                                                                                                    |                                                            |  |  |  |  |  |  |  |  |  |
| Details         Code         Desc         Main         Default CadeGale Name         Main         Main         Perent           Rooter         A         Assessments         Einentary CadeGale Name         Scale         Scale                                                                                                    | Class List :: 2014-2015 - SCI05SCI-002 - 5th Grade Science |  |  |  |  |  |  |  |  |  |
| Code         Dec         Default GradeScale > Name         Weight         Percent           A         Assessments         Elementary CradeScale         50.0%         50.0%         50.0%         50.0%         50.0%         50.0%         50.0%         50.0%         50.0%         50.0%         50.0%         50.0%         50.0%         50.0%         50.0%         50.0%         50.0%         50.0%         50.0%         50.0%         50.0%         50.0%         50.0%         50.0%         50.0%         50.0%         50.0%         50.0%         50.0%         50.0%         50.0%         50.0%         50.0%         50.0%         50.0%         50.0%         50.0%         50.0%         50.0%         50.0%         50.0%         50.0%         50.0%         50.0%         50.0%         50.0%         50.0%         50.0%         50.0%         50.0%         50.0%         50.0%         50.0%         50.0%         50.0%         50.0%         50.0%         50.0%         50.0%         50.0%         50.0%         50.0%         50.0%         50.0%         50.0%         50.0%         50.0%         50.0%         50.0%         50.0%         50.0%         50.0%         50.0%         50.0%         50.0%         50.0%         50.0%         50.0%                                                                                                    | Details 0 of 4 selected 🥖 All Record                       |  |  |  |  |  |  |  |  |  |
| A         Assessments         Elementary Crade Scale         50.0         50.0%           Seating Chart         C/W         diaswork         Elementary Crade Scale         50.0         50.0%           Groups         I MW         Homework         Elementary Crade Scale         10.0%         10.0%           Reporting         U         U         Output         Elementary Crade Scale         Scale         Scale         Scale                                                                                                    |                                                            |  |  |  |  |  |  |  |  |  |
| Seating Chart     Cw     dasswork     Elementary Orade Scale     15.0     15.0%       Groups     HW     Homework     Elementary Orade Scale     10.0%     10.0%       0     Ouiz     Elementary Orade Scale     26.0%     26.0%                                                                                                    |                                                            |  |  |  |  |  |  |  |  |  |
| Groups         I W         Homework         Elementary Grade Scale         10.0         10.0%           Q         Quiz         Elementary Grade Scale         26.0         26.0%                                                                                                    |                                                            |  |  |  |  |  |  |  |  |  |
| □ Q     Quiz     Elementary Grade Scale     26.0     26.0%                                                                                                    |                                                            |  |  |  |  |  |  |  |  |  |
| Reporting Starting Starting St |                                                            |  |  |  |  |  |  |  |  |  |
|                                                                                                    |                                                            |  |  |  |  |  |  |  |  |  |
|                                                                                                    |                                                            |  |  |  |  |  |  |  |  |  |
| Categories                                                                                                    |                                                            |  |  |  |  |  |  |  |  |  |
| Pedilis                                                                                                    |                                                            |  |  |  |  |  |  |  |  |  |
| Assignments                                                                                                    |                                                            |  |  |  |  |  |  |  |  |  |
| Assignments                                                                                                    |                                                            |  |  |  |  |  |  |  |  |  |

2. Select (check) the box next to the Code column header. This will select all categories.

| Pages                  | My Info Stud   | ent Attendance   | Gradebook    | Planner | PD            | Tools       |                 |   |        |         |             |
|------------------------|----------------|------------------|--------------|---------|---------------|-------------|-----------------|---|--------|---------|-------------|
| Options                | Reports        | Help             |              |         |               |             |                 |   | T      | a=z IIı | 8 🛛         |
| Class Lis              | t :: 2014-2015 | - SCI05SCI-002 - | 5th Grade Sc | ience   |               |             |                 |   | ×      |         |             |
| Details                |                |                  |              |         |               |             | 4 of 4 selected | 0 |        |         | All Records |
| Roster                 | Code           | Desc             |              | De      | afault GradeS | cale > Name |                 |   | Weight | Percent |             |
|                        |                | Assessments      |              | Ele     | ementary Grad | de Scale    |                 |   | 50.0   | 50.0%   |             |
| Seating Cha            | art 🔽 cw       | classwork        |              | Ele     | ementary Grad | de Scale    |                 |   | 15.0   | 15.0%   |             |
| Groups                 | 🖸 HW           | Homework         |              | El      | ementary Grad | de Scale    |                 |   | 10.0   | 10.0%   |             |
| o.oopo                 | 🗠 Q            | Quiz             |              | Ele     | ementary Grad | de Scale    |                 |   | 25.0   | 25.0%   |             |
| Reporting<br>Standards |                |                  |              |         |               |             |                 |   |        |         |             |
| Categories<br>Details  | s              |                  |              |         |               |             |                 |   |        |         |             |
| Assignment             | ts             |                  |              |         |               |             |                 |   |        |         |             |
| Scores                 |                |                  |              |         |               |             |                 |   |        |         |             |
|                        |                |                  |              |         |               |             |                 |   |        |         |             |

| 3. Click                                                 | < Options                                                                                                    | > Ma                                                                                                    | ass Upd                                                                                                    | ate fro                                                                                                    | om t                                                                                                    | he m                                                                                                    | enu bar.                                                                                                    |                                                                                                    |                                                                                                    |                                                                                                    |                                                  |                                                                                                    |
|----------------------------------------------------------|----------------------------------------------------------------------------------------------------|----------------------------------------------------------------------------------------------------|----------------------------------------------------------------------------------------------------|----------------------------------------------------------------------------------------------------|----------------------------------------------------------------------------------------------------|----------------------------------------------------------------------------------------------------|----------------------------------------------------------------------------------------------------|----------------------------------------------------------------------------------------------------|----------------------------------------------------------------------------------------------------|----------------------------------------------------------------------------------------------------|--------------------------------------------------|----------------------------------------------------------------------------------------------------|
| ages My li                                               | nfo Student                                                                                                    | Attendance                                                                                                    | Gradebook                                                                                                    | Planner                                                                                                    | PD                                                                                                    | Tools                                                                                                    |                                                                                                    |                                                                                                    |                                                                                                    |                                                                                                    |                                                  |                                                                                                    |
| Options                                                  | Reports Help                                                                                                    | p                                                                                                    |                                                                                                    |                                                                                                    |                                                                                                    |                                                                                                    |                                                                                                    |                                                                                                    |                                                                                                    | T                                                                                                    | a=z II                                           | 🖶 🛛 🗠                                                                                                    |
| Add<br>Delete 14-2015 - SCI05SCI-002 - 5th Grade Science |                                                                                                    |                                                                                                    |                                                                                                    |                                                                                                    |                                                                                                    |                                                                                                    |                                                                                                    |                                                                                                    |                                                                                                    |                                                                                                    |                                                  |                                                                                                    |
| Mass Update<br>Import Categories                         |                                                                                                    | 4 of 4 selected 🥖                                                                                                    |                                                                                                    |                                                                                                    |                                                                                                    |                                                                                                    |                                                                                                    |                                                                                                    |                                                                                                    |                                                                                                    |                                                  | All Records                                                                                                    |
| Query<br>Show Selected                                   | ry Code Desc                                                                                                    |                                                                                                    |                                                                                                    | De                                                                                                    | Default GradeScale > Name Weight                                                                                                    |                                                                                                    |                                                                                                    |                                                                                                    |                                                                                                    |                                                                                                    | Percent                                          |                                                                                                    |
| Omit Selected                                            | A                                                                                                    | Assessments                                                                                                    |                                                                                                    | Ele                                                                                                    | mentary Gra                                                                                                    | de Scale                                                                                                    |                                                                                                    |                                                                                                    |                                                                                                    | 50.0                                                                                                    | 50.0%                                            |                                                                                                    |
| eating Chart                                             | 🗹 CW                                                                                                    | classwork                                                                                                    |                                                                                                    | Ele                                                                                                    | mentary Gra                                                                                                    | de Scale                                                                                                    |                                                                                                    |                                                                                                    |                                                                                                    | 15.0                                                                                                    | 15.0%                                            |                                                                                                    |
| roups                                                    | 🖸 HW                                                                                                    | Homework                                                                                                    |                                                                                                    | Ele                                                                                                    | mentary Gra                                                                                                    | de Scale                                                                                                    |                                                                                                    |                                                                                                    |                                                                                                    | 10.0                                                                                                    | 10.0%                                            |                                                                                                    |
| Peperting                                                | ☑ Q                                                                                                    | Quiz                                                                                                    |                                                                                                    | Ele                                                                                                    | mentary Gra                                                                                                    | de Scale                                                                                                    |                                                                                                    |                                                                                                    |                                                                                                    | 25.0                                                                                                    | 25.0%                                            |                                                                                                    |
|                                                          | 3. Click<br>ages My I<br>bptions<br>Add<br>Delete<br>Modify List<br>Mass Update<br>Import Categories<br>Cuery<br>Show Selected<br>omt Selected<br>eating Chart<br>croups | 3. Click Options ages My Info Student ptions Reports Hel Add Deids Mass Uptate Import Gategories Code Code Code Code Code Code Code Code | 3. Click Options> Ma<br>ages My Info Student Attendance<br>ptions Reports Help<br>Add<br>Decide H-2015 - SCI05SCI-002 - 5<br>Mody List<br>Mass Uptate<br>Topot Galegones<br>Code Desc<br>A Assessments<br>eating Chart<br>roups<br>code Desc<br>A Assessments<br>eating Chart<br>Code Desc<br>A Assessments<br>eating Chart<br>Code Desc<br>A Assessments<br>eating Chart<br>Code Desc<br>A Assessments<br>eating Chart<br>Code Desc<br>A Assessments<br>eating Chart<br>Code Desc<br>A Assessments<br>eating Chart | 3. Click Options> Mass Upd         ages       My Info       Student       Attendance       Gradebook         ptions       Reports       Help         Add       Devide       14-2015 - SCI05SCI-002 - 5th Grade Scie         Mody List       Add       Oder         Import Galegories       Code       Desc         Ams Selected       A       Assessments         eating Chart       If W       Homework         invort       inv       Auerowick         invort       inv       Auerowick | 3. Click Options> Mass Update fro         ages       My Info       Student       Attendance       Gradebook       Planner         options       Reports       Help       Help       Help       Help         Add       Deste       Help       Help       Help       Help         Mody List       H-2015 - SCI05SCI-002 - 5th Grade Science       Meder       Help         Mody List       Gode       Desc       Options         Add Dester       Code       Desc       Options         Mis Beleckd       A       Assessments       Ele         omis Seleckd       HW       Homework       Ele         outget       HW       Homework       Ele | 3. Click Options> Mass Update from t         ages       My Info       Student       Attendance       Gradebook       Planner       PD         ptions       Reports       Help       Help       < | 3. Click Options> Mass Update from the m         ages       My Info       Student       Attendance       Gradebook       Planner       PD       Tools         ptions       Reports       Help       4       4       Add       Detect       Help       Help         Add       Detect       4       2015 - SCI05SCI-002 - 5th Grade Science       Modify List       Detect       Detect       Detect       Detect       Now Selected       Detect       Assessments       Elementary Grade Scale > Name       Assessments       Elementary Grade Scale       Detect       Detect       De | Base of the selected eating Chart       Code       Desc       Default GradeScale > Name         Code       Desc       Output GradeScale > Name       Desc       Output GradeScale > Name         Stoceptions       Code       Desc       Default GradeScale > Name       Output GradeScale > Name         Stoceptions       Code       Desc       Default GradeScale > Name       Output GradeScale > Name         Stoception       Code       Desc       Default GradeScale > Name       Output GradeScale > Name         Stoception       Code       Desc       Default GradeScale > Name       Output GradeScale > Name         Stoception       Code       Desc       Default GradeScale > Name       Output GradeScale > Name         Stoception       Code       Desc       Default GradeScale > Name       Output Grade Scale         Stoception       Code       Desc       Desc       Default GradeScale > Name       Output Grade Scale         Stoception       Code       Desc       Desc       Desc       Desc       Desc       Desc         A       Assessments       Elementary Grade Scale       Output Elementary Grade Scale       Output Elementary Grade Scale       Output Elementary Grade Scale | 3. Click Options> Mass Update from the menu bar.         ages       My Info       Student       Attendance       Gradebook       Planner       PD       Tools         ptions       Reports       Help       Help | 3. Click Options> Mass Update from the menu bar.         ages       My Info       Student       Attendance       Gradebook       Planner       PD       Tools         ptions       Reports       Help       Help | 3. Click Options> Mass Update from the menu bar. | Solutions       Student       Attendance       Gradebook       Planner       PD       Tools         petions       Reports       Help       Import Categories       Import Categories </th |

4. Set field to Visibility Type, and Value to Public. Click Update button. Click OK to proceed. A green verification window will appear showing how many records (categories) have been changed.

| Aspen: Mass Update             |                                                                                                    | Mass-Updated with Constant                                                                                     |
|--------------------------------|----------------------------------------------------------------------------------------------------|----------------------------------------------------------------------------------------------------|
| Field Visibility type Public C | The page at app-aspen-dev says:<br>Update the field "Visibility type" with the value "0" for<br>all records in the current selection? | Table: Category<br>Column: Visibility type<br>Updated To: 0<br>Rows Changed: 4<br>Rows Skipped (Validation): 0 |
| Update Cancel Adva             | Cancel OK                                                                                                    | OK                                                                                                    |